## How to Create and Activate your Account in the VCPH?

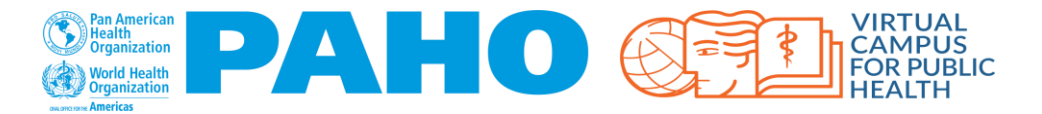

- 1. Go to: <u>www.campusvirtualsp.org/</u>
- 2. Select: "CREATE ACCOUNT"

Updated May 2021

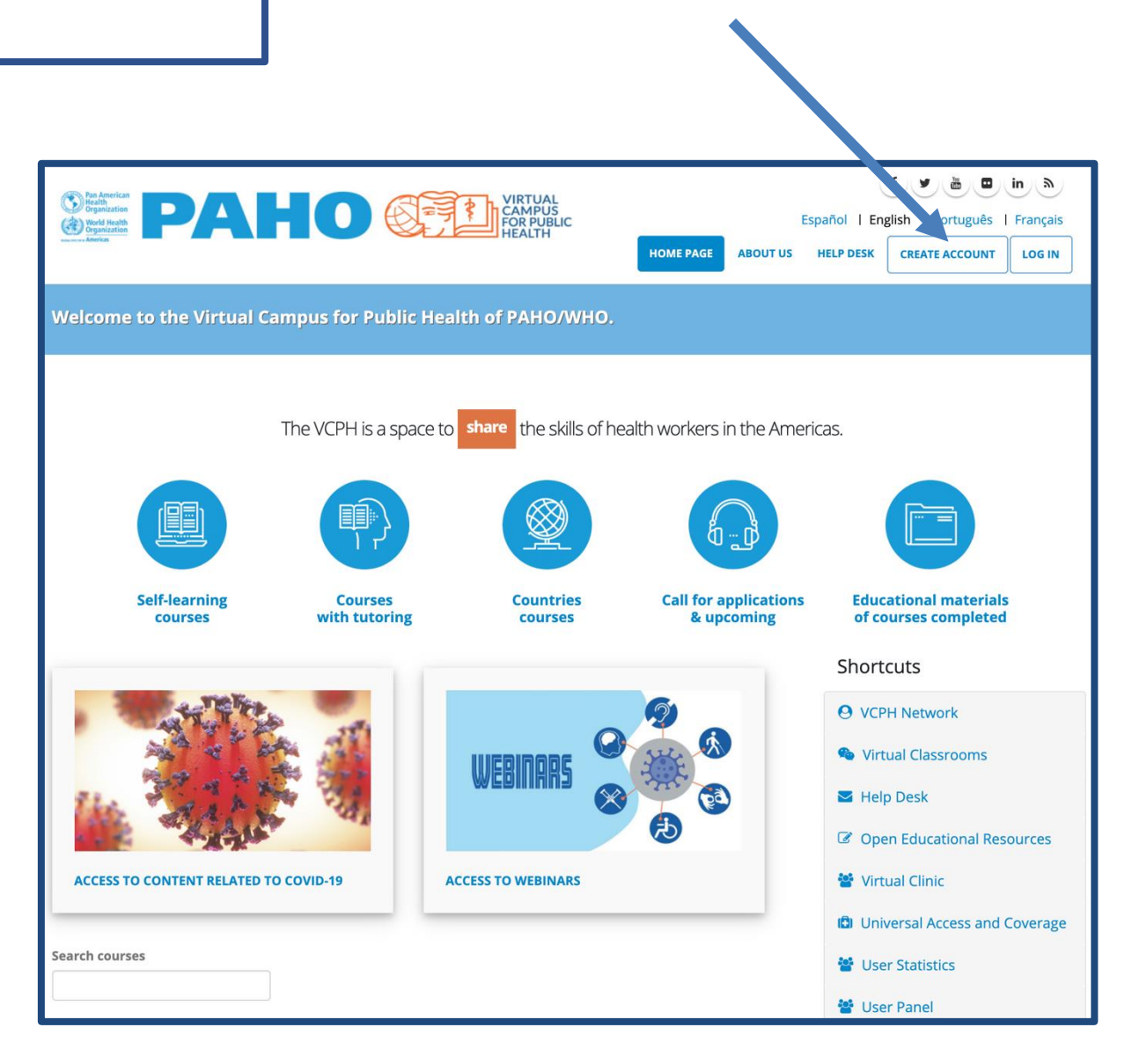

- Complete all of the information requested in the Account Creation form
- At the end, press "Create new account"
- Immediately check your e-mail inbox / If you don't find the e-mail from the VCPH check your SPAM folder

| HOME & USERACCOUNT<br>User account                                                                                                    |                                                                                                    | Country *<br>Aruba \$                                                                                                    |
|----------------------------------------------------------------------------------------------------|----------------------------------------------------------------------------------------------------|----------------------------------------------------------------------------------------------------|
| Create new account       Log in       Request new password         IMPORTANT: Carefully read the instructions for each field of this form. Please write Classroom and on your course completion certificates so please enter your full nam or other marks that should appear in your name. Do not put your names in all uppet titles (Dr., etc.). Once you complete all the fields and click on the button "Create new other marks that should appear in your name. | your names correctly. These are the names that will appear in the Virtual<br>e EXACTLY as you want it to appear. Make sure to include any accents, hyphens<br>rcase . Only the first letter of each name should be capitalized. Do not include any<br>r account", instructions will be sent to your e-mail address. | Parishe / Province / State *<br>Oranjestad ¢<br>City *<br>Aruba<br>• Birthdate *<br>Month Day Year<br>Jan ¢ 1 ¢ 1990 ¢                                                                                                    |
| ACCOUNT INFORMATION                                                                                                    | -PERSONAL INFORMATION                                                                                                    | PROFESSIONAL AND WORK INFORMATION                                                                                                    |
| Username *  smithdon  Spaces are not allowed; punctuation is not allowed except for periods, hyphens, and underscores.  E-mail address *  smithdon@gmail.com  A valid e-mail address *  smithdon@gmail.com Please re-type your e-mail address to confirm it is accurate.  Password strength: Fair Password *                                                                                                    | First name * Mark Last name * Smith Gender * M                                                                                                    | Select one of the following options, as applicable * Health science career student \$ Level of education * Graduate Profession * Dentists \$ Where do you work? * MOH Job title * Dentist . AGREEMENT TO RECEIVE INFORMATION                                                                                     |
| Passwords match: no Enter<br>Confirm password * Enter<br><br>To make your password stronger:<br>. Add lowercase letters<br>. Add uppercase letters<br>. Add punctuation<br>Provide a password for the new account in both fields.                                                                                                    | your full name EXACTLY as<br>ant it to appear in your<br>e completion certificates                                                                                                    | I want to receive information from the VCPH about courses and training outpoples of the PAHO technical cooperation.  CAPTCHA  This question is for testing whether or note to are a human visitor and to prevent automated spam submissions.  Image: Time of the PAHO technical cooperation.  Create new account |

2

- Click on the link you received in your e-mail
- The Virtual Campus will open and you will be registered
- You will also receive the following e-mail with your username and how to access:

- America

|                                                                                                    | 4 of 28 < >               | Es 🝷 | \$ |  |
|----------------------------------------------------------------------------------------------------|---------------------------|------|----|--|
| Details of smithm's account on Virtual Camp<br>Health (VCPH/PAHO) 🔉 Inbox 🛪                             | ous for Public            | ē    | Ľ  |  |
| Campus Virtual de Salud Pública <noreply@campusvirtualsp.org><br/>to me *</noreply@campusvirtualsp.org> | 11:06 AM (18 minutes ago) | ☆ ♠  | :  |  |
| Dear smithm,                                                                                            |                           |      |    |  |
| Your account has been activated.                                                                        |                           |      |    |  |
| Now you can access https://www.campusvirtualsp.org/en/user with your username and password:             |                           |      |    |  |
| Username: smithdon<br>Password: your password.                                                          |                           |      |    |  |
| Kind regards,                                                                                           |                           |      |    |  |
| The VCPH Team                                                                                           |                           |      |    |  |
| Virtual Campus for Public Health                                                                        |                           |      |    |  |
| Follow us on our social media handles 🌃 🔄                                                               |                           |      |    |  |
| Pan American<br>Health<br>Organization                                                                  |                           |      |    |  |

|     | ÷                                                                                                    |                  | 0 î                          |                  | $\widehat{\mathbf{r}}$ | C                                                                                                    |                        |             | :       |          |                  |                |                |        |              |              | 5 of 28 | <            |       | >           | Es 👻 | ٠ |
|-----|----------------------------------------------------------------------------------------------------|------------------|------------------------------|------------------|------------------------|----------------------------------------------------------------------------------------------------|------------------------|-------------|---------|----------|------------------|----------------|----------------|--------|--------------|--------------|---------|--------------|-------|-------------|------|---|
|     |                                                                                                    |                  | Deta<br>Hea                  | ails c<br>Ith (' | of sm<br>VCPł          | ithm<br>H/PA                                                                                                    | n's ac<br>HO)          | ccou<br>> ( | int o   | on V     | /irtua           | l Can          | npus           | for    | Pub          | olic         |         |              |       | ~           | ē    | Ľ |
| ed  |                                                                                                    | Campu<br>to me 🔻 | ıs Virtua                    | l de Sa          | lud Púb                | lica <nor< th=""><th>reply@ca</th><th>ampusv</th><th>irtuals</th><th>p.org&gt;</th><th></th><th></th><th></th><th></th><th>10:</th><th>59 AM</th><th>(24 min</th><th>iutes a</th><th>igo)</th><th>☆</th><th>*</th><th>:</th></nor<> | reply@ca               | ampusv      | irtuals | p.org>   |                  |                |                |        | 10:          | 59 AM        | (24 min | iutes a      | igo)  | ☆           | *    | : |
|     |                                                                                                    | Dear             | smith                        | m,               |                        |                                                                                                    |                        |             |         |          |                  |                |                |        |              |              |         |              |       |             |      |   |
|     | Thank you for registering at Virtual Campus for Public Health (VCPH/PAHO). Now you can start navigating and verify your account by clicking on the following link, or by copying it and pasting it into your browser: |                  |                              |                  |                        |                                                                                                    |                        |             |         |          |                  |                |                |        | ) on the     |              |         |              |       |             |      |   |
|     |                                                                                                    | https://v        | www.cam                      | <u>pusvirtu</u>  | alsp.org/              | en/user/                                                                                                    | registrat              | tionpase    | sword/  | (654488) | 3/1553529        | 9573/vwc       | <u>965xLoY</u> | (VvehJ | <u>gHTm-</u> | <u>gqSYI</u> | KsP916  | <u>iVkEd</u> | ra4No | <u>cjd4</u> |      |   |
|     |                                                                                                    | lf you w         | /ere not a                   | ble to a         | ctivate yo             | our acco                                                                                                    | unt, plea              | ase con     | tact us | s throug | gh the <u>He</u> | <u>lp Desk</u> |                |        |              |              |         |              |       |             |      |   |
|     |                                                                                                    | Kind reg         | gards,                       |                  |                        |                                                                                                    |                        |             |         |          |                  |                |                |        |              |              |         |              |       |             |      |   |
| *   |                                                                                                    | The VC           | PH Team                      | n                |                        |                                                                                                    |                        |             |         |          |                  |                |                |        |              |              |         |              |       |             |      |   |
| ~   |                                                                                                    | Virtual (        | Campus f                     | for Publi        | c Health               | _                                                                                                    |                        |             |         |          |                  |                |                |        |              |              |         |              |       |             |      |   |
| [7] |                                                                                                    | Follow           | us on our                    | social r         | nedia ha               | ndles 🧧                                                                                                    |                        |             |         |          |                  |                |                |        |              |              |         |              |       |             |      |   |
| ٢   |                                                                                                    | ٢                | Pan Ame<br>Health<br>Organiz | erican<br>ation  |                        | World<br>Organ<br>America                                                                                                    | Health<br>ization<br>s | ŧ           |         |          | <u>}</u>         |                |                |        |              |              |         |              |       |             |      |   |
| :   |                                                                                                    |                  |                              |                  |                        |                                                                                                    |                        |             |         |          |                  |                |                |        |              |              |         |              |       |             |      |   |
|     |                                                                                                    |                  |                              |                  |                        |                                                                                                    |                        |             |         |          |                  |                |                |        |              |              |         |              |       |             |      |   |
|     |                                                                                                    |                  |                              |                  |                        |                                                                                                    |                        |             |         |          |                  |                |                |        |              |              |         | _            |       |             |      |   |
|     |                                                                                                    |                  |                              |                  |                        |                                                                                                    |                        |             |         |          |                  |                |                |        |              |              |         | ]            |       |             |      |   |
|     |                                                                                                    |                  | 🗭 R                          | em               | em                     | ber                                                                                                    | ' yo                   | ur          | us      | ern      | nam              | e ar           | nd p           | bas    | SW           | or/          | d.      |              |       |             |      |   |
|     |                                                                                                    |                  |                              |                  |                        |                                                                                                    |                        |             |         |          |                  |                |                |        |              |              |         |              |       |             |      |   |
|     |                                                                                                    |                  |                              |                  |                        |                                                                                                    |                        |             |         |          |                  |                |                |        |              |              |         |              |       |             |      |   |
|     |                                                                                                    |                  |                              |                  |                        |                                                                                                    |                        |             |         |          |                  |                |                |        |              |              |         |              |       |             |      |   |
|     |                                                                                                    |                  |                              |                  |                        |                                                                                                    |                        |             |         |          |                  |                |                |        |              |              |         |              |       |             |      |   |

- Access the Virtual Classroom according to the instructions received, or the direct link to the course.
- If it is the first time you access a course with an enrollment key, enter the password only once, and afterwards always log in with the username and password you have created.

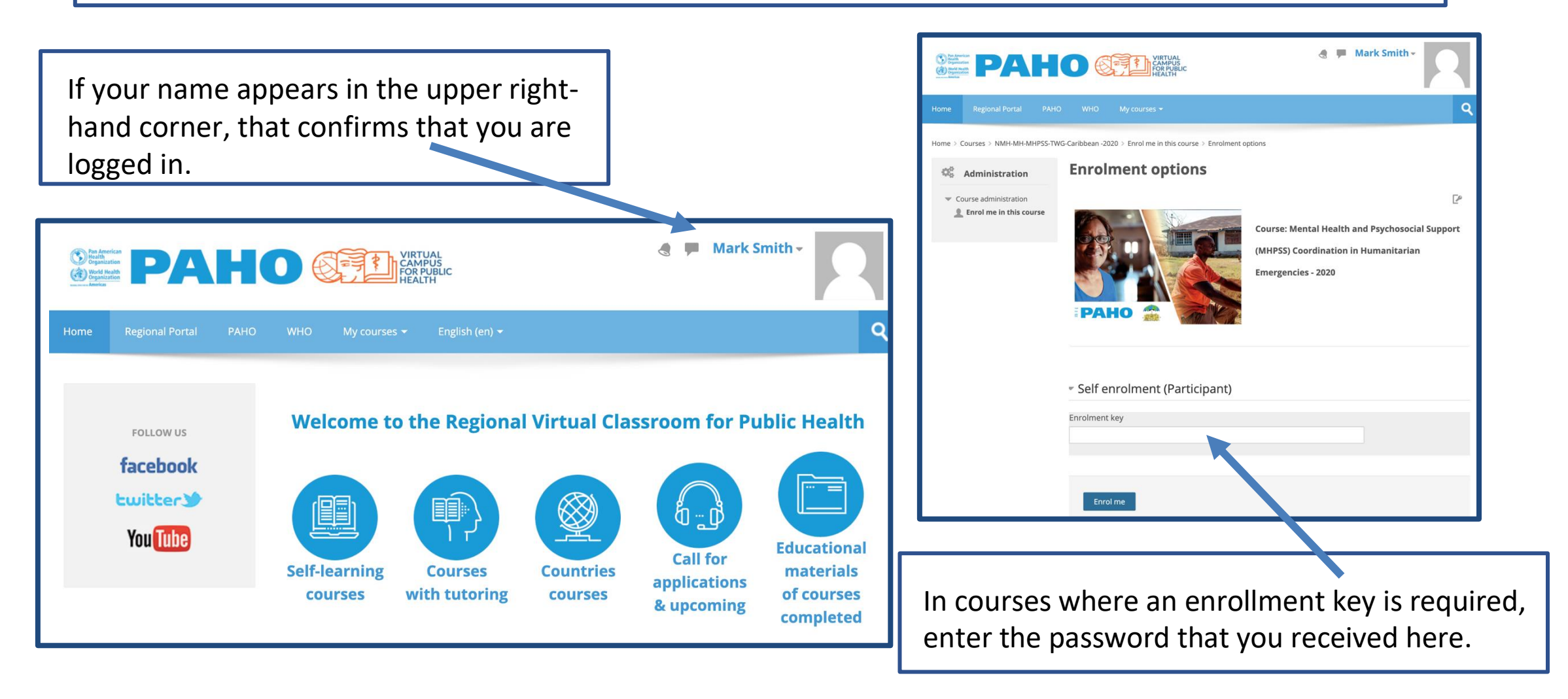